## Konfiguracja serwera WWW w Windows Server 2208 R2

Instalację rozpoczynamy od wywołania menadżera IIS - rola została zainstalowana przy okazji instalacji i konfiguracji FTP.

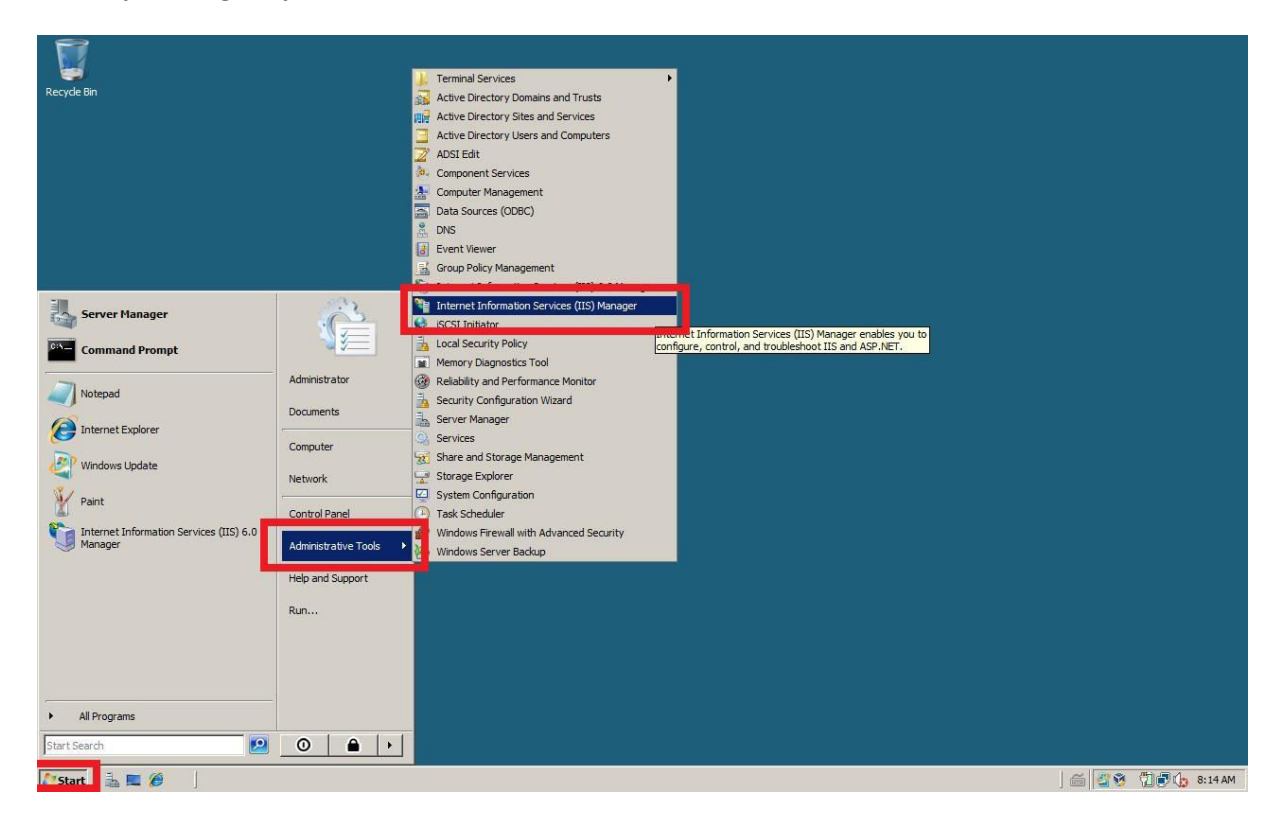

Rysunek 1 Start - narzędzia administracyjne - ISS menadżer

| Internet Information Services (IIS) Manager                  |                                                                  |                          |
|--------------------------------------------------------------|------------------------------------------------------------------|--------------------------|
| WIN-IFGY1LV7Z51 > Sites >                                    |                                                                  | 🛱 🖂 🙆 I 🛛 🔹              |
| File View Help                                               |                                                                  |                          |
| onnections                                                   |                                                                  | Actions                  |
| r 🔒 🖄 😣                                                      | Sites                                                            | 🦪 Add Web Site           |
|                                                              |                                                                  |                          |
| Internet Information Services (IIS) Manager                  |                                                                  |                          |
| 3 ● WIN-IFGY1LV7Z51 → Sites → defa                           | ult >                                                            | 😰 🖂 🛅 I 🛛 🔹              |
| File View Help                                               |                                                                  |                          |
| connections                                                  | default Home                                                     | Actions                  |
|                                                              |                                                                  | 🔊 Explore                |
| Start Page Start Page WIN-IFGY1LV7Z51 (SZKOLA\Administrator) | Group by: Area                                                   | Edit Permissions         |
| Application Pools                                            | 115                                                              | Edit Site<br>Bindings    |
| E Sites                                                      |                                                                  | Basic Settings           |
| 🗄 💓 defau                                                    | Authentication Compression Default Directory Error Pages Handler | View Applications        |
| Edit Permissions                                             | Document Browsing Mappings                                       | View Virtual Directories |
| Add Application                                              |                                                                  | Manage Web Site          |
| Add Virtual Directory                                        | HTTP Logging MIME Types Modules Output SSL Settings              | Start                    |
| Edit Bindings                                                | Kespo Codding                                                    | Stop                     |
| Manage Web Site                                              |                                                                  | Browse Web Site          |
| 20 a.C. t                                                    |                                                                  | Browse *:80 (http)       |
| X Remove                                                     |                                                                  | Advanced Settings        |
| Rename                                                       | -                                                                | Configure                |
| Switch to Content View                                       |                                                                  | Limits                   |
|                                                              |                                                                  | W Help                   |
|                                                              |                                                                  |                          |
|                                                              |                                                                  |                          |

Rysunek 2 Rozwijamy drzewo odnośnie naszej domeny i usuwamy domyślną stronę www

|                                                                                                    | Sites       | Actions<br>Add Web Site                                                  | X |
|----------------------------------------------------------------------------------------------------|-------------|--------------------------------------------------------------------------|---|
| File       Wew Help         Connections         Start Page         Start Page         Application Pools         PD Start         PD Start         Weak         Start         Weak         Start         Weak         Start         Weak         Start         Weak         Start         Weak         Start         Weak         Start         Weak         Switch to Content Wew | Sites Fite: | Actions<br>Add Web Site<br>Set Web Site Defaults,<br>Help<br>Online Help |   |

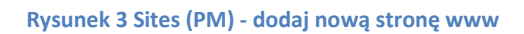

| Internet Information Services (IIS) Manager  |                                                   |                       |
|----------------------------------------------|---------------------------------------------------|-----------------------|
| WIN-IFGY1LV7Z51      Sites      Sites        |                                                   | ) 🔤 🖂 🟠 I 🕲 🔸         |
| File View Help                               |                                                   |                       |
| Connections                                  | Cites                                             | Actions               |
| 💐 🗟 🖄                                        | Siles                                             | G Add Web Site        |
|                                              |                                                   |                       |
| P Internet Information Country (IIC) Manager |                                                   |                       |
| Thernet Information Services (115) Manager   |                                                   |                       |
| WIN-IFGYILV/251 Sites                        |                                                   |                       |
| File View Help                               | Add Web Site                                      |                       |
| Connections                                  |                                                   | Actions               |
| <b>€</b> ,• 님   21   §\$,                    | - nazwa strony Select                             | Gir Add Web Site      |
| Start Page                                   | Content Directory                                 | Set Web Site Defaults |
| Application Pools                            | Physical path:                                    | Path 😢 Help           |
| FTP Sites                                    | C:\Users\Administrator\Desktop\www                | Online Help           |
| Sites                                        | Pass-through authentication                       |                       |
|                                              |                                                   |                       |
|                                              | Connect as Test Setungs                           |                       |
|                                              | Binding                                           |                       |
|                                              | Type: IP address: Port:                           |                       |
|                                              | http 🔻 All Unassigned 🔻 80                        |                       |
|                                              | Host name:                                        |                       |
|                                              |                                                   |                       |
|                                              | Example: www.contoso.com or marketing.contoso.com |                       |
|                                              |                                                   |                       |
|                                              |                                                   |                       |
|                                              | Start Web site immediately                        |                       |
|                                              |                                                   |                       |
|                                              | OK Cancel                                         |                       |
|                                              |                                                   |                       |
|                                              | Features View Content View                        |                       |

Rysunek 4 Uzupełniamy dane: nazwę strony oraz wskazujemy jej położenie lokalnie

| WIN-IEGY1LV7Z51 > Sites >                                                      |               |              |            |                       |           |                          |
|--------------------------------------------------------------------------------|---------------|--------------|------------|-----------------------|-----------|--------------------------|
| File View Help                                                                 |               |              |            |                       |           |                          |
| onnections                                                                     |               |              |            |                       |           | Actions                  |
| • 🗟 🖄                                                                          | Sites         |              |            |                       |           | 🚭 Add Web Site           |
|                                                                                |               |              |            |                       |           |                          |
| Internet Information Services (IIS) Manager                                    |               |              |            |                       |           |                          |
| WIN-IFGY1LV7Z51 + Sites +                                                      |               |              |            |                       |           | 🔯 🖂 🏠 I 🔞 🗸              |
| ile View Help                                                                  |               |              |            |                       |           |                          |
| nnections                                                                      | Sites         |              |            |                       |           | Actions                  |
| • 🗔   🖄   😪                                                                    |               |              |            |                       |           | 💣 Add Web Site 🔶         |
| <ul> <li>Start Page</li> <li>WIN-IFGY1LV7Z51 (SZKOLA\Administrator)</li> </ul> | Filter:       | - 🔐 Ga       | - Show All | Group by: No Grouping | -         | Set Web Site Defaults    |
| Application Pools                                                              | Name 🔺        | ID           | Status     | Binding               | Path      | Edit Site                |
| FIP Sites                                                                      | Snazwa_strony | 1            | Unknown:T  | *:80 (http)           | C:\Users' | Bindings                 |
| E 🗑 nazwa_strony                                                               |               |              |            |                       |           | basic setungs            |
|                                                                                |               |              |            |                       |           | (2) Explore              |
|                                                                                |               |              |            |                       |           | Edit Permissions         |
|                                                                                |               |              |            |                       |           | Remove                   |
|                                                                                |               |              |            |                       |           | Kename                   |
|                                                                                |               |              |            |                       |           | View Applications        |
|                                                                                |               |              |            |                       |           | view virtual Directories |
|                                                                                |               |              |            |                       |           | Manage Web Site          |
|                                                                                |               |              |            |                       |           | 2 Restart                |
|                                                                                |               |              |            |                       |           | ▶ <u>Start</u>           |
|                                                                                |               |              |            |                       |           | Stop                     |
|                                                                                |               |              |            |                       |           | Browse Web Site          |
|                                                                                |               |              |            |                       |           | Browse *:80 (http)       |
|                                                                                | •             |              |            | 1                     | Þ         | Advanced Settings        |
|                                                                                |               |              |            |                       |           | Configure                |
|                                                                                | Features View | Content View |            |                       |           | Limits -1                |

Rysunek 5 Włączamy usługę

| Internet Information Services (IIS) Manager  |                                                                                                    |                    |
|----------------------------------------------|----------------------------------------------------------------------------------------------------|--------------------|
| COC NUN-IFGY1LV7Z51 > Sites >                |                                                                                                    | 🛱 🖂 🔂 🛛 🖉 🗸        |
| File View Help                               |                                                                                                    |                    |
| Connections                                  | Charles Charles                                                                                                    | Actions            |
| 🔍 • 🔚   🖄   😣                                | Sites                                                                                                    | of Add Web Site    |
|                                              |                                                                                                    |                    |
| EInternet Information Services (ITS) Manager |                                                                                                    |                    |
| A MINITECVILVITEI & Siter                    | Danus shopu K                                                                                                    |                    |
| Start Start Start Start                      | 104700_20 V017 ·                                                                                                    |                    |
| File View Help                               |                                                                                                    |                    |
| Connections                                  | Default Document                                                                                                    | Actions            |
| Start Page                                   | •                                                                                                    | Add                |
| WIN-IFGY1LV7Z51 (SZKOLA\Administrator)       | ose uns reacure to specify the default metsy to return when a dient does not request a specific file. Se<br>default documents in order of priority. | t Disable          |
| Application Pools                            | Name Entry Type                                                                                                    | Revert to Innented |
| E Sites                                      | Default.htm Inherited                                                                                                    |                    |
| azwa_strony                                  | Default.asp Inherited                                                                                                    | Online Help        |
|                                              | index.htm Inherited                                                                                                    |                    |
|                                              | iistart.htm Inherited                                                                                                    |                    |
|                                              |                                                                                                    |                    |
|                                              |                                                                                                    |                    |
|                                              |                                                                                                    |                    |
|                                              | Add                                                                                                    |                    |
|                                              | Usable                                                                                                    |                    |
|                                              | Revert To Inherited                                                                                                    |                    |
|                                              |                                                                                                    |                    |
|                                              | • Hep                                                                                                    |                    |
|                                              | Online Help                                                                                                    |                    |
|                                              |                                                                                                    |                    |
|                                              |                                                                                                    |                    |
|                                              |                                                                                                    |                    |
|                                              |                                                                                                    |                    |

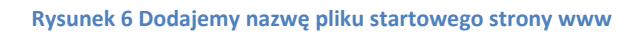

| WIN-IFGY1LV7Z51 > Sites >                                                                                          |                                                                                                    | 📾 🖂 🟠 I 🕲 •                                                                                        |
|----------------------------------------------------------------------------------------------------|----------------------------------------------------------------------------------------------------|----------------------------------------------------------------------------------------------------|
| File View Help                                                                                                    |                                                                                                    |                                                                                                    |
| onnections<br>,• 📑   🖄   😣                                                                                         | Sites                                                                                                    | Actions<br>Add Web Site                                                                            |
|                                                                                                    |                                                                                                    |                                                                                                    |
| Internet Information Services (IIS) Manager                                                                        | ws.ctony k                                                                                                    |                                                                                                    |
| File View Help                                                                                                    | No.2001, 7                                                                                                    |                                                                                                    |
| onnectons<br>Start Page<br>Start Page<br>Start Page<br>Application Pools<br>PTP Sites<br>Profiles<br>nazewa_strony | Vectory Browsing Use this reactive to specify the information that displays in a directory listing.  The Size Extension Date Thom date | Aleris  Cectory browsing has been dealed  Actions  Actions  Apply  Cenade  Pable  Piep Online Help |
|                                                                                                    | Features View Content View                                                                                                    |                                                                                                    |

Rysunek 7 Włączamy opcję przeglądania katalogów

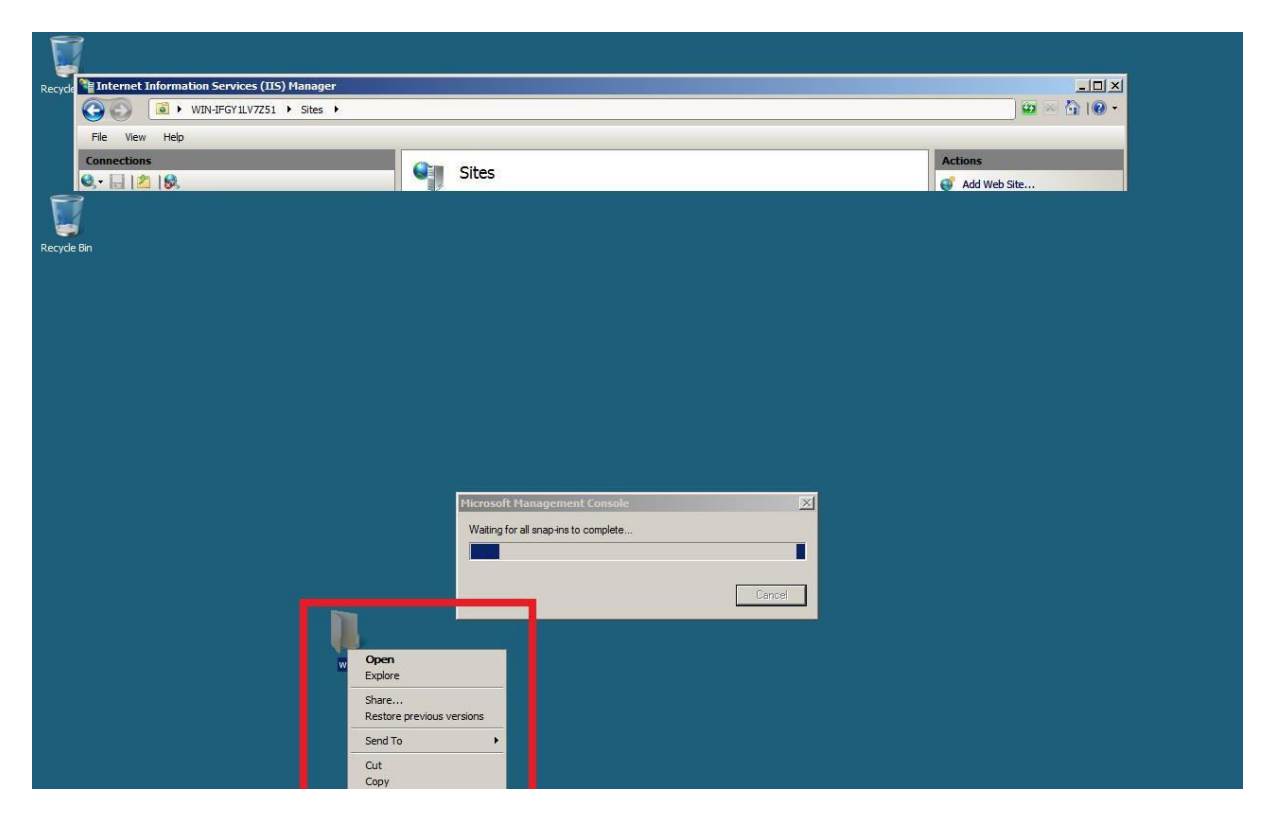

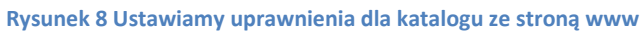

| File       Very       Bit       Sites       Actions         Image: Sites       Image: Sites                                                                                                    | ernet Information Services (IIS) Manager       |                                                  |                                                             |
|----------------------------------------------------------------------------------------------------|------------------------------------------------|--------------------------------------------------|-------------------------------------------------------------|
| Actions         Connections       Add Web Site         Connections       Add Web Site         EBI       Sites       Add Web Site         www.Properties       Sites       Security         Clear tame       Sites       Security         Clear tame       Sites       Security         Clear tame       Clear tame       Security       Clear tame         Clear tame       Clear tame       Clear tame       Clear tame       Clear tame         Administrator       Security       Object name:       Clubers/Administrator/Desktop lowww       Select this object type:       Clubers/Clear tame       Clubers/Administrator/Desktop lowww         Graup or user names:       Administrator       Strest       Select this object type:       Clubers/Clear tame       Clubers/Administrators       Clubers/Administrators       Clubers/Administrators       Clubers/Clear tame       Clubers/Clear tame       Clear tame       Clubers/Clear tame                                                                                                    | View Heln                                      |                                                  |                                                             |
| Sites       Adverte         Sites       Adverte         Sites       Adverte         Sites       Adverte         Sites       Adverte         Sites       Adverte         Sites       Adverte         Sites       Adverte         Sites       Adverte         Sites       Sites         Sites       Sites                                                                                                    |                                                |                                                  | Autom                                                       |
| Bit         Www.Properties         eneral Sha to Security Previou Versions Customize         Object name         Scientify         Object name         Scientify         Administrator         Scientify         Permissions for SYSTEM         Administrator         Scientify                                                                                                    |                                                | Sites                                            | Actions                                                     |
| Bin         www.Properties         www.Properties         eneral Sha to Security Previou Versions Customize         Object name         Group or user names:         &&_SYSTEM         &_Administrator         &_Administrator                                                                                                    |                                                |                                                  | e Aud web site                                              |
| www Properties     Security     Permissions for SYSTEM     Administrator   Red   Administrators   SYSTEM     Administrators   Red   Administrators     Ful control   Modify   Ful control   Modify   Read   Read   Strict   Read   Wite contents   List folde contents   List folde contents   List folde contents   Read   Wite accuses control and permissions   OK   Cancel     Apply                                                                                                    |                                                |                                                  |                                                             |
| aneral Sharka Security   Dbject name Dbject name   Dbject name Dbject name   Chubers Vadministrator Dbject name   Administrator Goup or user names:   Administrator SYSTEM   Administrators SYSTEM   Administrators SYSTEM   Administrators Administrators   Administrators SYSTEM   Administrators Administrators   Administrators SYSTEM   Administrators Administrators   Administrators SYSTEM   Administrators Add   Remissions for SYSTEM Alow   Permissions for SYSTEM Alow   Modify Add   Read Concel   Wite Concel   Beed & execute Concel   Util folder contents Concel   Read Concel   Notify Concel   Modify Concel   Notify Concel   Read Concel   Modify Concel   Read Concel   Modify Concel   Read Concel   Modify Concel   Read Concel   Modify Concel   Read Concel   Modify Concel   Read Concel   Modify Concel   Read Concel                                                                                                    | operties                                       | Permissions for www                              | Select Users, Computers, or Groups                          |
| biject name       Object name       C\Ubers\Administrator\Desktop\www         Group or user names:       SYSTEM         Administrator       SYSTEM         Administrator       Administrator         Administrator       Administrator         SYSTEM       Administrator         Administrator       SYSTEM         Administrator       Administrator         Red Aministrator       Administrator         Full control       Administrator         Modify       Addinistrator         Fail control       Modify         Read       Int folder contents         Read       Int folder contents                                                                                                    | Shang Security Previou Versions Customize      | Security                                         | Select this object type:                                    |
| indup or user names:       Couper user names:         iscour or user names:       Couper user names:         iscour or user names:       SYSTEM         iscour or user names:       System response         iscour or user names:       System response         iscour or user nam                                                                                                    | amer\Desktop\www                               | Object name: C\Llears\Administrator\Deelton\\    | Users, Groups, or Built-in security principals Object Types |
| arcup or user names:         & SYSTEM         & Administrator         & Administrator </td <td></td> <td>Cupor manie. C. tusets channingator breaktup www</td> <td>From this location:</td>                                                                                                    |                                                | Cupor manie. C. tusets channingator breaktup www | From this location:                                         |
| & SYSTEM                                                                                                    | user names:                                    | Group or user names:                             | szkola local                                                |
| Administrator Administrator Administrator Administrator Administrator Administrator Administrator Administrator Administrator Administrator Administrator Administrator Administrator Administrator Add Remove Add Remove Permissions for SYSTEM Allow Deny Ful control Modify Add Remove Permissions for SYSTEM Allow Deny Ful control Modify Add Remove Permissions for SYSTEM Allow Deny Ful control Modify Add Remove Add Remove Add Remove Add Advanced Advanced Lat folder contents Read Advanced Lat folder contents Read Lat folder contents Read Advanced Lat folder contents Read Advanced Lat folder contents Read Advanced Advanced Ad                                                                                                    | STEM                                           | SYSTEM .                                         | LUCADOIS                                                    |
| Add       Remove         Permissions (click Edit.       Edit         Permissions for SYSTEM       Allow         Deny       Add         Full control       Add         Modfy       Permissions for SYSTEM         Allow       Deny         Full control       Permissions for SYSTEM         Modfy       Add         Read & execute       Image: Control         List folder contents       Image: Control         Modfy       Permissions for SYSTEM         Read & execute       Image: Control         List folder contents       Image: Control         Read & execute       Image: Control         List folder contents       Image: Control         Read & execute       Image: Control         List folder contents       Image: Control         Read & execute       Image: Control         List folder contents       Image: Control         Read       Image: Control       Image: Control         List folder contents       Image: Control       Image: Control         Learn about access control and permissions       Image: Control       Image: Control         OK       Cancel       Apply       Image: Control       Image: Control                                                                                                    | ninistrator                                    | & Administrator                                  | Enter the object ames to select (examples):                 |
| To change permissions, click. Edit.<br>Permissions for SYSTEM Allow Deny<br>Ful control<br>Modify<br>Read A secucite<br>List folder contents<br>Read<br>Write<br>Company Deny<br>Ful control<br>Modify<br>Read A secucite<br>List folder contents<br>Read<br>Write<br>Company Deny<br>Advanced.<br>Learn about access control and permissions<br>CK Cancel Apply                                                                                                    | ninistrators (SZKOLA (Administrators)          | Administrators (SZKOLA\Administrators)           | Everyone Check Name                                         |
| To change permissions, click Edit.  Permissions for SYSTEM Allow Deny Full control Modify Read & secucte List folder contents Read Write OK Cancel Apply Advanced Leam about access control and permissions OK Cancel Apply                                                                                                    |                                                |                                                  |                                                             |
| Permissions for SYSTEM Allow Dery<br>Ful control<br>Modfy<br>Read & secucite<br>Lat folder contents<br>Read<br>Write<br>Read permissions or advanced settings.<br>Advanced.<br>Modfy<br>Read & secucite<br>Lat folder contents<br>Read & secucite<br>Lat folder contents<br>Read & secucite<br>Lat folder contents<br>Read & secucite<br>Lat folder contents<br>Read & secucite<br>Lat folder contents<br>Read & secucite<br>Lat folder contents<br>Read & secucite<br>Lat folder contents<br>Read & secucite<br>Lat folder contents<br>Read & secucite<br>Read & secucite<br>Read & secucit | ge permissions, click Edit.                    |                                                  |                                                             |
| Permissions for SYSTEM     Allow     Deny       Full control                                                                                                    | Luit                                           |                                                  | Advanced OK Cancel                                          |
| Full control       Image: Control of the second second secon                                                                                                    | ons for SYSTEM Allow Deny                      | Add Remove                                       |                                                             |
| Modfy                                                                                                    | ontrol 🗸 🔺                                     | Designed of CVCTTN                               |                                                             |
| Read & secure       Modify         Lat folder contents       Modify         Read       Modify         Write       Image: Control of the secure         For special permissions or advanced settings.       Advanced         Learn about access control and permissions       Image: Control of the secure         OK       Cancel         Apply       Image: Control of the secure                                                                                                    | 4                                              | Permissions for 3 t 3 T EM Allow Deny            |                                                             |
| List folder contents Read Write For special permissions or advanced settings. Advanced List folder contents Read List folder contents Read Read Read Read Read Read Read Read                                                                                                    | & execute                                      | Full control                                     |                                                             |
| Pead     Image: Control and permissions       Write     Image: Control and permissions       Idex: Advanced     Image: Control and permissions       Idex: Advanced     Image: Control and permissions       OK     Cancel       Apply                                                                                                    | Ider contents 🗸                                | Modify 🗹 🗌                                       |                                                             |
| Write     Image: Control and premissions       Or special premissions or advanced settings.     Advanced       Jick Advanced.     Image: Control and premissions       OK     Cancel       Apply                                                                                                    |                                                | Read & execute                                   |                                                             |
| Freedult     Freedult     Image: Second Sectings     Advanced       Learn about access control and permissions     Image: Second Secting Second Secting Second Second                                                                                                    | ✓ <b>▼</b>                                     | List folder contents                             |                                                             |
| Learn about access control and permissions       Cancel       Apply                                                                                                    | ial permissions or advanced settings, Advanced | Head II                                          |                                                             |
| .eam about access control and permissions     OK     Cancel     Apply       OK     Cancel     Apply                                                                                                    | vanced.                                        | Learn about access control and permissions       |                                                             |
| OK Cancel Apply                                                                                                    | out access control and permissions             |                                                  |                                                             |
| OK Cancel Apply                                                                                                    | Stat Message Social of Mile Politications      | OK Cancel Apply                                  |                                                             |
|                                                                                                    | OK Cancel Applu                                |                                                  |                                                             |
|                                                                                                    |                                                |                                                  |                                                             |
|                                                                                                    |                                                |                                                  |                                                             |
|                                                                                                    |                                                |                                                  |                                                             |

Rysunek 9 Dodajemy grupę "wszyscy"

| Tinternet Information Services (IIS) Manager |                                                                 |                          |
|----------------------------------------------|-----------------------------------------------------------------|--------------------------|
| WIN-IFGY1LV7Z51 > Sites >                    |                                                                 | 🖾 🖂 🔞 I 🕢 🕶              |
| File View Help                               |                                                                 |                          |
| Connections                                  | Gill Sites                                                      | Actions                  |
|                                              | Jies                                                            | 💣 Add Web Site           |
|                                              |                                                                 |                          |
| Internet Information Services (IIS) Manager  |                                                                 |                          |
| () WIN-IFGY1LV7Z51 + Sites + na              | zwa_strony 🕨                                                    | 📴 🖂 🙆 I 🕖 🔹              |
| File View Help                               |                                                                 |                          |
| Connections                                  |                                                                 | Actions                  |
| S                                            | hazwa_strony Home                                               | 🕺 Explore                |
| Start Page                                   | Group by: Area                                                  | Edit Permissions         |
| Application Pools                            | 115                                                             | Edit Site                |
| ETP Sites                                    | 1 A A B 🖂 🗖 🔿                                                   | Bindings                 |
| E 😌 nazwa_strony                             | Authoritzation Companying Default Directory Error Danse Handler | View Applications        |
|                                              | Document Browsing Mappings                                      | View Virtual Directories |
|                                              | an in 🚲 🌧 🕰                                                     | Manage Web Site          |
|                                              | HTTP Logging MIME Types Modules Output SSL Settings             | 🤣 Restart                |
|                                              | Respo Caching                                                   |                          |
|                                              |                                                                 | Stop                     |
|                                              |                                                                 | Browse Web Site          |
|                                              |                                                                 | Advanced Settings        |
|                                              |                                                                 | Configure                |
|                                              |                                                                 | Limits                   |
|                                              |                                                                 | Help                     |
|                                              |                                                                 | Online Help              |
|                                              | Cartere Van                                                     |                          |

## Rysunek 10 Restartujemy usługę

| Recycle 📲 Internet Information Services (IIS) Manager                                                                                                    |                                |
|----------------------------------------------------------------------------------------------------|--------------------------------|
| Image: State State | ₩ ≥ â 10 •                     |
| File View Help                                                                                                    |                                |
| Connections                                                                                                    | Actions                        |
|                                                                                                    | G Add Web Site                 |
|                                                                                                    |                                |
|                                                                                                    | V V Eearch                     |
| 🙀 👫 🧖 http://docalhoet/                                                                                                    | 🟠 🔹 🔂 🤟 🖶 🔹 🔂 Page 🔹 🎯 Tools 🕶 |
| Abai (azoski jazyk)                                                                                                    | <u> </u>                       |
| Alloj (czeski jeżyk)                                                                                                    |                                |
|                                                                                                    |                                |
|                                                                                                    |                                |
|                                                                                                    |                                |
|                                                                                                    |                                |
|                                                                                                    |                                |
|                                                                                                    |                                |
|                                                                                                    |                                |
|                                                                                                    |                                |
|                                                                                                    |                                |
|                                                                                                    |                                |
|                                                                                                    |                                |
|                                                                                                    |                                |
|                                                                                                    |                                |
|                                                                                                    |                                |
|                                                                                                    |                                |
|                                                                                                    |                                |
|                                                                                                    |                                |
|                                                                                                    |                                |
|                                                                                                    |                                |
|                                                                                                    |                                |
|                                                                                                    |                                |

## Rysunek 11 Sprawdzamy działanie usługi www (dziwne ale działa)